# **Rust Server einrichten (1)**

Diese Anleitung richtet sich an an interessierte Spieler, die einmal einen eigenen Server erstellen und ausprobieren wollen.

(englische Quellen für diese Anleitung sind Valve Developer Community und Rustafied.)

## System Voraussetzungen

Ein frischer Rust Server mit einer Standardkarte (3000) benötigt etwa 2GB Ram.

Um einen Rust Server zu installieren, benötigt man als erstes SteamCMD.

- Erstelle einen Ordner dafür (z.B. C:\Rust\steamcmd)
- Lade SteamCMD herunter (Downloadlink von dieser Seite)
- Entpacke den Inhalt in den erstellten "steamcmd" Ordner
- Starte steamcmd.exe (eventuell muss dies noch bestätigt werden)
- Diese Datei wird die aktuellste Version von SteamCMD in diesen Ordner herunterladen, installieren und ausführen.
- Nachdem dies erledigt ist, erscheint die Eingabeaufforderung: Steam>

| 53 01      | Red observered observered-exe                       | - |  | × |  |
|------------|-----------------------------------------------------|---|--|---|--|
|            | Update wird herwitergeladen (# von 5,878 K8)        |   |  |   |  |
| 65         | update wird heruntergeladen (100 von 5,670 KB)      |   |  |   |  |
| 25         | Update wird heruntergeladen (363 von 5,678 KB)      |   |  |   |  |
| 645        | Update wird heruntergeladen (2,608 von 5,678 68),   |   |  |   |  |
| 453        | Update wind herwitergeladen (3,848 von 5,678 K8)    |   |  |   |  |
| 5150       | Update wird heruntergeladen (1,5% von 5,67% KB)     |   |  |   |  |
| 625        | Update wird heruntergeladen (1,989 von 5,678 KB)    |   |  |   |  |
| 705        | Update wird heruntergeleden (4,564 von 5,678 68)    |   |  |   |  |
| 2005       | Update wird heruntergeladen (5,822 von 5,678 £8)    |   |  |   |  |
| 100        | update wird heruntergeladen (5,555 von 5,678 KB)    |   |  |   |  |
| 975        | Update wird heruntergeladen (5,670 von 5,679 60)    |   |  |   |  |
| 1005       | Download ist abgeschlossen.                         |   |  |   |  |
|            | Paket wird extrahiert                               |   |  |   |  |
| []         | Paket wind extrahient                               |   |  |   |  |
| []         | Paket wird extrahiert                               |   |  |   |  |
| []         | Paket wird extrahiert                               |   |  |   |  |
| []         | Paket wird extrahiert                               |   |  |   |  |
| []         | update wird installiert                             |   |  |   |  |
| []         | update wird installiert                             |   |  |   |  |
| []         | Update wird installiert                             |   |  |   |  |
| []         | Servingen                                           |   |  |   |  |
| [ ]        | Aktualislerung abgeschlossen, Steam wird geladen    |   |  |   |  |
| Redire     | ecting stderv to 'C:\Rust\steamcmd\logs\stderv.tst' |   |  |   |  |
| 05         | Suche nach verfügbaren üpdates                      |   |  |   |  |
| []         | Installation wird Oberpröft                         |   |  |   |  |
| Steam      | Console Cilent (C) Valve Componation                |   |  |   |  |
| 531        | e 'quit' to eait                                    |   |  |   |  |
| Loadin     | g Steam APIDE.                                      |   |  |   |  |
|            |                                                     |   |  |   |  |
| 2 February |                                                     |   |  |   |  |
|            |                                                     |   |  |   |  |
|            |                                                     |   |  |   |  |

Mit den folgenden Befehlen, die nacheinander eingegeben und bestätigt werden, wird der Rust Dedicated Server heruntergeladen:

- login anonymous
- force\_install\_dir "c:\Rust\rustserver"
- app\_update 258550 validate
- quit

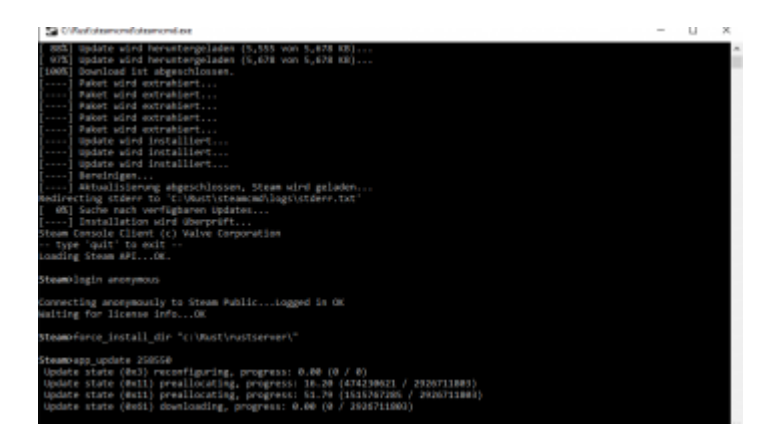

Diese Befehle können auch verbunden, direkt aus der Windows Eingabeaufforderung heraus, ausgeführt werden.

#### • C:\Rust\steamcmd\steamcmd.exe +login anonymous +force\_install\_dir c:\rust\rustserver\ +app\_update 258550 validate +quit

Als Batch Datei abgespeichert, erhält man so ein kleines Update Skript, mit dem schnell ein Rust Update durchgeführt werden kann.

Vor dem Start des Servers empfiehlt es sich, diesen Schritt zu wiederholen. So ist sicher gestellt, dass immer die aktuellste Serverversion startet.

(Weichen die Versionen Steam Client und Server voneinander ab, ist ein Verbinden nicht möglich. Die Fehlermeldung "wrong connection protocol" erscheint)

### Rust Beta Versionen

#### Spoiler anzeigen

Hiermit sind nun alle relevanten Daten für einen Vanilla Server herunter geladen. Ein modded Server benötigt noch ein paar weitere Schritte. (Siehe: Oxide Mod einrichten)

### Server einrichten und starten

Um den Server zu starten wird eine Batch Datei erstellt. (Die Zeilen in einen Editor einfügen und als .bat speichern)

Möchte man einen Rust Server für Testzwecke starten und sich darauf verbinden reicht folgender Eintrag:

#### • start RustDedicated.exe -batchmode

Startet man diese Batch Datei kann der Fortschritt zur Erstellung des Servers im Konsolenfenster nachvollzogen werden. Erscheinen in den unteren zwei Zeilen die Daten des Servers, so ist dieser bereit. (batchmode bedeutet, dass der Server ohne grafische Oberfläche gestartet wird)

| C/Paul sutterve/shatDedicated.exe                                                                                                    | -                      |                  |
|----------------------------------------------------------------------------------------------------|------------------------|------------------|
| <pre>a) PRODUCTION HOMMENTS<br/>b) PRODUCTION HOMMENTS<br/>b) SPALL MOVENTS<br/>b) SPALE MANNER<br/>b) SPALE MANNER<br/>b) SPALE MANNER<br/>b) SPALE MANNER<br/>b) SPACEDURAL CONTENTS<br/>b) SPACEDURAL CONTENTS<br/>b) SP</pre> |                        |                  |
| 125][0/500] Mp Untitled Rust Server [Procedural Map] 21<br>19 ents, 0 sipra 00                                                                                                    | 63fps 31g<br>b/s in, 6 | c 2m49<br>b∕s ou |

Ingame wird man diesen Server nicht in der Liste finden, da ihm keine IP Adresse zugeordnet ist. Verbinden kann man sich mit dem Befehl **client.connect localhost:28015** 

## Für eigenene Testzwecke ist die Anleitung bis hier ausreichend.

Admin Rechte bekommt man, wenn man in der gestarteten Server Eingabeaufforderung folgende Befehle ausführt:

- ownerid deine 17-stellige Steam ID
- server.writecfg

Verbindet sich jetzt der jeweilige Spieler, erscheint in der Konsole bei diesem "has auth level 2" und er besitzt Adminrechte auf diesem Server.

#### erweiterte Server Einstellungen

#### Spoiler anzeigen

Um sich über über Hamashi oder Tunngle mit Freunden zu verbinden, muss die jeweilige IP Adresse des Netzwerkes bzw. der Gruppe eingegeben werden. Hierzu wird in der gestarteten Server Konsole mit dem Befehl **server.ip** 0.0.0.0 die jeweilige IP Adresse festgelegt.

Andere Spieler im gleichen Hamashi Netzwerk können sich dann über den Befehl client.connect

0.0.0.0:28015 verbinden.

In der Regel muss für den Prozess, also die Rustdedicated.exe noch der Netzwerkzugriff erlaubt werden.

### Video

Für alle die das nochmal in Videoform sehen wollen:

Externer Inhalt www.youtube.com

Inhalte von externen Seiten werden ohne Ihre Zustimmung nicht automatisch geladen und angezeigt.

#### Alle externen Inhalte anzeigen

Durch die Aktivierung der externen Inhalte erklären Sie sich damit einverstanden, dass personenbezogene Daten an Drittplattformen übermittelt werden. Mehr Informationen dazu haben wir in unserer Datenschutzerklärung zur Verfügung gestellt.